## **Encrypt PDF Documents using Acrobat X Pro**

- 1. Open or Create the PDF document
- 2. Click on "Tools", then choose Protection -> Encrypt -> Encrypt with Password

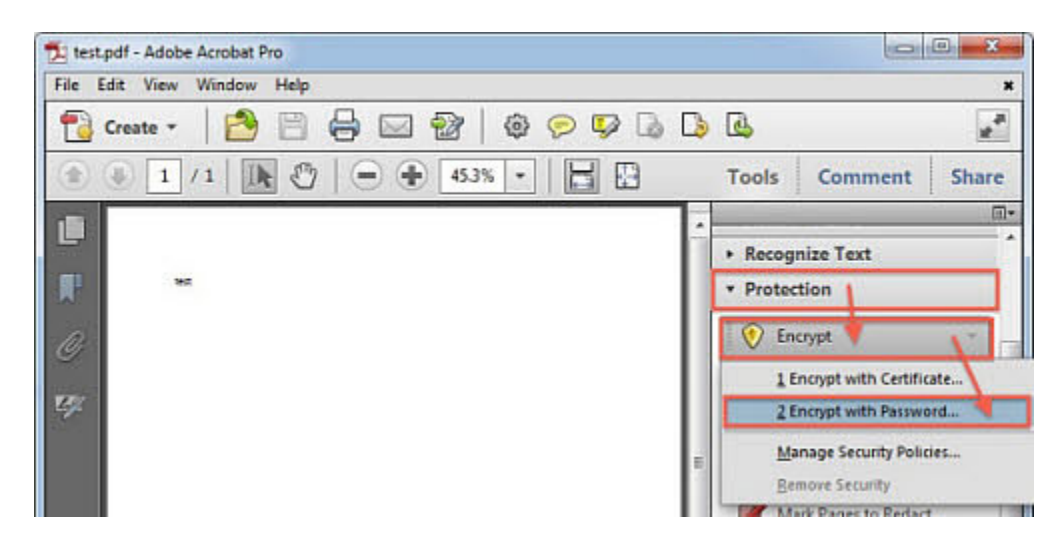

3. If a dialog box appears asking for "Applying New Security Settings", click "Yes".

4. Choose "Acrobat X and later" (Recommended Option), if the recipient is using Acrobat X or Acrobat Reader X or later. Otherwise, select "Acrobat 7.0 and later" for better backwards compatibility.

- \* Ensure that "Encrypt all document contents" is selected.
- \* Ensure that "Require a password to open the document" is checked.
- 5. Type in a password in the "Document Open Password" field. Then click "OK".

| ompatibility: Acrobat )  | and later       | •                |                   |                        |                     |               |
|--------------------------|-----------------|------------------|-------------------|------------------------|---------------------|---------------|
| ncryption Level: 256-bit | AES             |                  |                   |                        |                     |               |
| Select Document Compo    | nents to Encryp | e                |                   |                        |                     |               |
| Encrypt all document     | t contents      |                  |                   |                        |                     |               |
| Encrypt all document     | contents exce   | pt metadata (A   | robat 6 and later | compatible)            |                     |               |
| C Encrypt only file atta | chments (Acroit | at 7 and later o | ompatible)        |                        |                     |               |
| All contents of t        | e document w    | ill be encrypted | and search engin  | es will not be able to | access the document | l's metadata. |
|                          |                 | _                |                   |                        |                     |               |
|                          |                 |                  |                   |                        |                     |               |

6. Re-enter the password you have chosen and click "OK". If a dialog prompts stating that the security settings will not be applied to the document until you save the document. Click "OK". Then, save the PDF document by clicking on "File" -> "Save". And verify that "(SECURED)" appears in the title bar